## **Dự Án SIS Philadelphia:** Đăng Ký Tài Khoản Cổng Thông Tin Dành Cho Phụ Huynh & Gia Đình

## Đăng Ký Tài Khoản Không Có Mật Mã Xác Nhận

Nếu đã có Mật Mã Xác Nhận thì quý vị hãy lướt qua trang 3.

1. Sử dụng bất kỳ máy tính, máy tính bảng hoặc điện thoại di động nào để truy cập trang web <u>http://signup.philasd.org</u> trong trình duyệt web của quý vị.

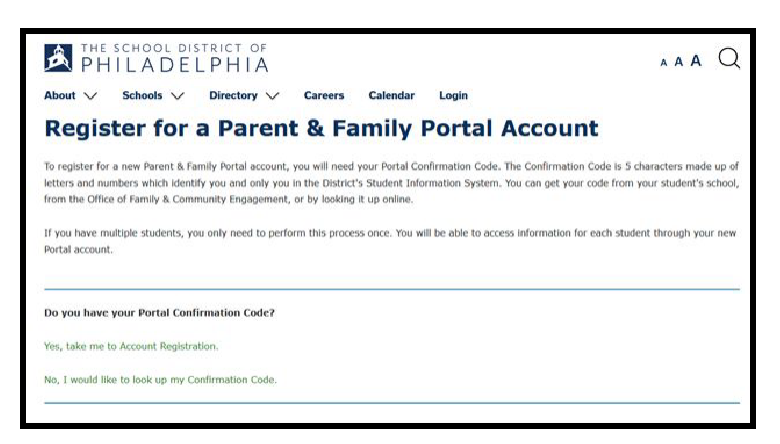

2. Nhấp vào chữ **No, I would like to look up my Confirmation Code** (Không, tôi muốn tìm *Mật Mã Xác Nhận của mình.* 

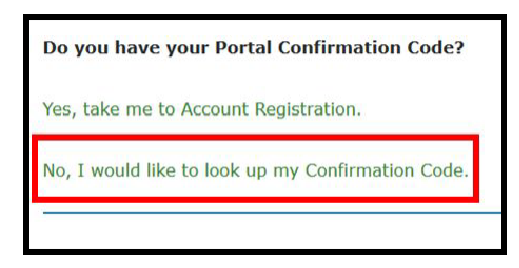

3. Đánh vào thông tin cá nhân của con quý vị. Nếu quý vị có nhiều đứa con thì chỉ cần đánh vào thông tin của 1 cháu mà thôi.

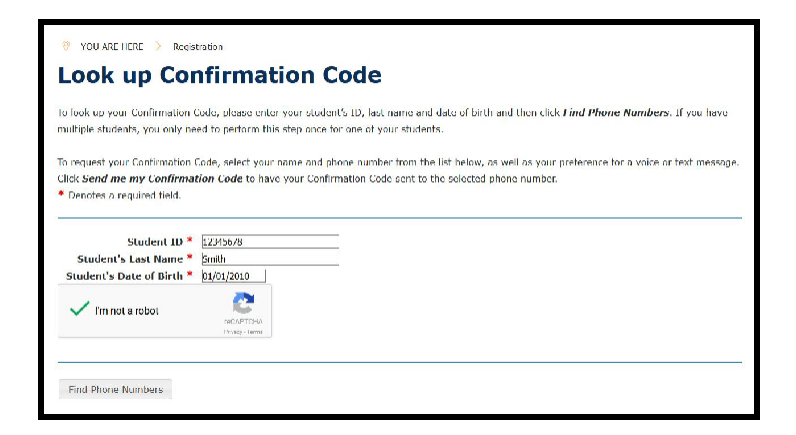

Translation and Interpretation Center (08/2019)

4. Chọn tên và số điện thoại của quý vị từ hồ sơ của con quý vị để yêu cầu lấy Mật Mã Xác Nhận. Quý vị có thể nhận Mật Mã Xác Nhận từ giọng nói hoặc từ tin nhắn.

|                                                                                                    | and the second second second second second second second second second second second second second second second |  |  |
|----------------------------------------------------------------------------------------------------|----------------------------------------------------------------------------------------------------|--|--|
| a look up your Confirmation Code, please enter your student's ID, last name and date of birth and then click Find Phone Numbers. If you hav<br>nultiple students, you only need to perform this step once for one of your students. |                                                                                                    |  |  |
| To request your Confirmation Code, select your name and phone number from the list I                                                                                                    | pelow, as well as your preference for a voice or text message                                                    |  |  |
| Click Send me my Confirmation Code to have your Confirmation Code sent to the se                                                                                                    | lected phone number.                                                                                             |  |  |
| * Denotes a required field.                                                                                                    |                                                                                                    |  |  |
|                                                                                                    |                                                                                                    |  |  |
| Student ID * 12345678                                                                                                    |                                                                                                    |  |  |
| Student's Last Name * Smith                                                                                                    |                                                                                                    |  |  |
| Student's Date of Birth * 01/01/2010                                                                                                    |                                                                                                    |  |  |
| Telephone Number *                                                                                                    |                                                                                                    |  |  |
| OChrits J xxx-xxx-5172                                                                                                    |                                                                                                    |  |  |
| Ochris J xxx-xxx-6315                                                                                                    |                                                                                                    |  |  |
| O Chris J xxx-xxx-5850                                                                                                    |                                                                                                    |  |  |
| Message Delivery *                                                                                                    |                                                                                                    |  |  |
| OVoice                                                                                                    |                                                                                                    |  |  |
| OSMS Text                                                                                                    |                                                                                                    |  |  |
| If you do not see your name or a current phone number listed above, please                                                                                                    | contact your student's school                                                                                    |  |  |
| in you do not see your name of a carrent prone number iscea above, preuse                                                                                                    | contact your student is sendon                                                                                   |  |  |

**Lưu Ý:** Nếu không thấy tên hoặc số điện thoại hiện tại, xin quý vị vui lòng liên hệ với trường của con mình.

5. Bây giờ quý vị đã có Mật Mã Xác Nhận của mình, hãy nhấp vào kết nối để trở về phần Đăng Ký Tài Khoản (Account Registration), và bắt đầu quá trình đăng ký.

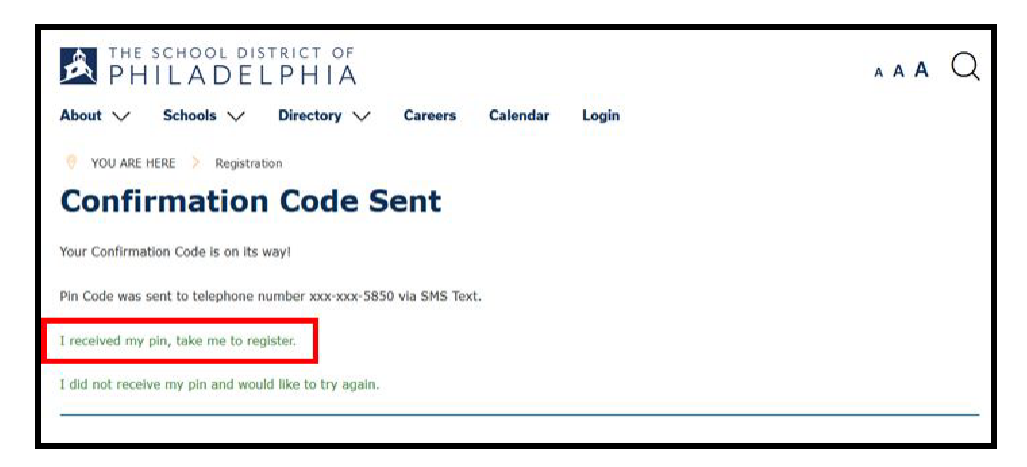

## Đăng Ký Tài Khoản Sử Dụng Mật Mã Xác Nhận

1. Sử dụng bất kỳ máy tính, máy tính bảng hoặc điện thoại di động nào để truy cập trang web <u>http://signup.philasd.org</u> trong trình duyệt web của quý vị.

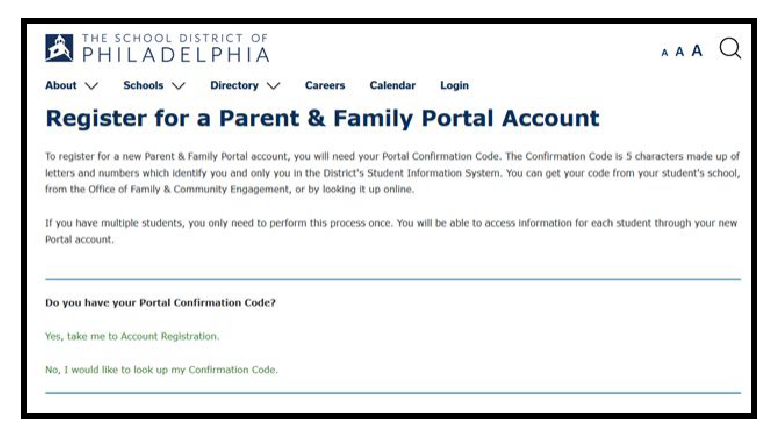

2. Nếu quý vị có Mật Mã Xác Nhận, nhấp vào chữ **Yes, take me to Account Registration** (Có, đưa tôi sang phần Đăng Ký Tài Khoản).

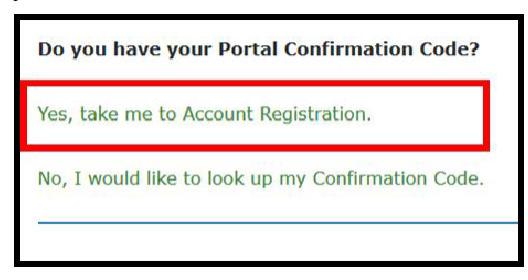

3. Đánh vào họ của quý vị và Mật Mã Xác Nhận. Nhấp vào chữ Next (Tiếp Theo).

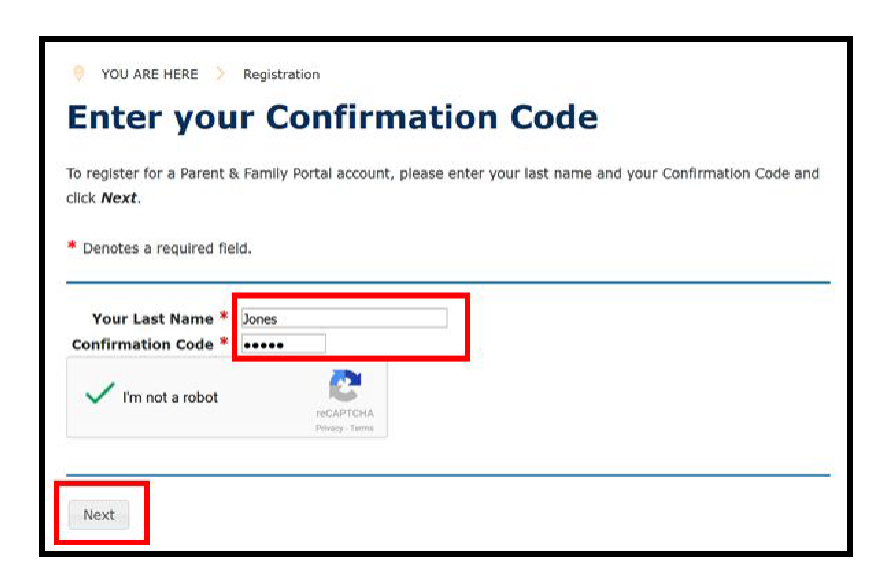

4. Đánh vào địa chỉ email của quý vị.

| • YOU ARE HERE Confirm                                              | Registration > Confirmation Code     Email                                                                                                    |
|---------------------------------------------------------------------|----------------------------------------------------------------------------------------------------|
| To register for a new<br>provide will become<br>* Denotes a require | Parent & Family Portal account, please enter your personal email address and click <b>Register</b> . The email address that you<br>your new Parent & Family Portal username. You will receive an email allowing you to confirm your account.<br>field. |
| Your Name<br>Your Email *                                           | Chris Jones<br>(drisjones@email.com                                                                                                    |
| Confirm Email *                                                     | chrisjones@email.com                                                                                                    |
| Register                                                            |                                                                                                    |

**Lưu Ý:** Quý vị phải có một địa chỉ email cá nhân để đăng ký tài khoản Cổng Thông Tin Dành Cho Phụ Huynh Và Gia Đình. Nếu không có địa chỉ email, quý vị có thể đăng ký tài khoản email miễn phí bằng Gmail, Outlook, Yahoo hoặc một dịch vụ tương tự.

5. Xác nhận tài khoản email của quý vị bằng cách nhấp vào kết nối được cung cấp trong tin nhắn email. Nhấp vào trang web kết nối trong tin nhắn email để hoàn tất việc đăng ký của quý vị.

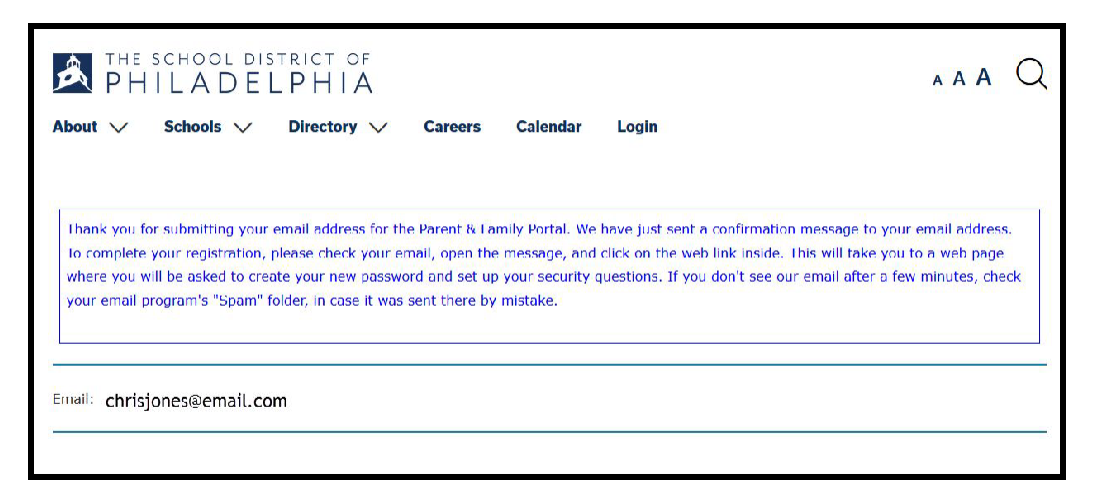

6. Sau khi xác nhận việc đăng ký, quý vị sẽ cài đặt "Security Settings" (cài đặt bảo mật). Chọn mật khẩu, làm theo các hướng dẫn được liệt kê và nhấp vào chữ **Save**.

| PHILADELPHIA AAA                                                                                                    | Q    |
|----------------------------------------------------------------------------------------------------|------|
| About 🗸 Schools 🗸 Directory V Careers Calendar Login                                                                                                    |      |
| Change Your Password                                                                                                    |      |
| To set or change your password, please complete form below. You must enter your current password, then enter and retype your new password.<br>The password meter will tell how you secure your password is.<br>In order to be valid, your password:<br>• must have a minimum of 8 characters                                                                                                    | ord. |
| must have at least one upper case character                                                                                                    |      |
| must have at least one number     must have at least one number                                                                                                    |      |
| must have at reast one number     must have at reast one number     must contain any of the special characterer: <1 #\$\$\A&#()</td><td></td></tr><tr><td>cannot repeat any character more than 3 times in a row</td><td></td></tr><tr><td>cannot contain your own first name. last name or email address</td><td></td></tr><tr><td>cannot contain common words. like 'password' or 'admin'</td><td></td></tr><tr><td>cannot be a password commonly known to hackers</td><td></td></tr><tr><td>cannot be a password you have used before</td><td></td></tr><tr><td>* Denotes a required field.</td><td></td></tr><tr><td>Change Password Username ohrisjones@emall.com Vour Email Ohrisjones@emall.com</td><td></td></tr><tr><td>New Password * Weak Confirm New Password *</td><td></td></tr><tr><td>Save</td><td></td></tr></tbody></table> |      |

7. Cung cấp 3 câu trả lời cho câu hỏi bảo mật và nhất vào chữ Save.

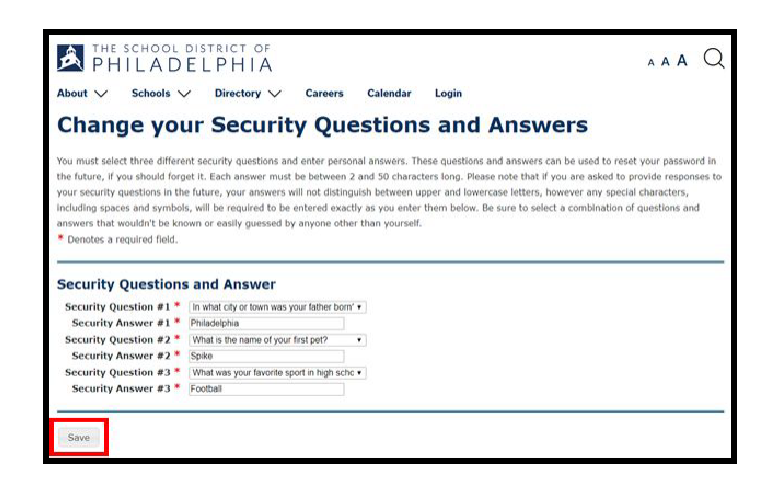

7. Đăng nhập vào tài khoản mới bằng địa chỉ email và mật khẩu mới của quý vị.

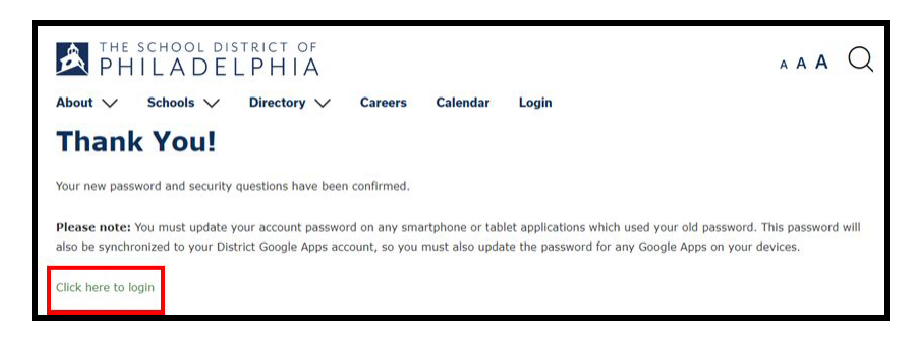